## **TIMS Log In Instructions for Educators**

1. Go to www.education.pa.gov

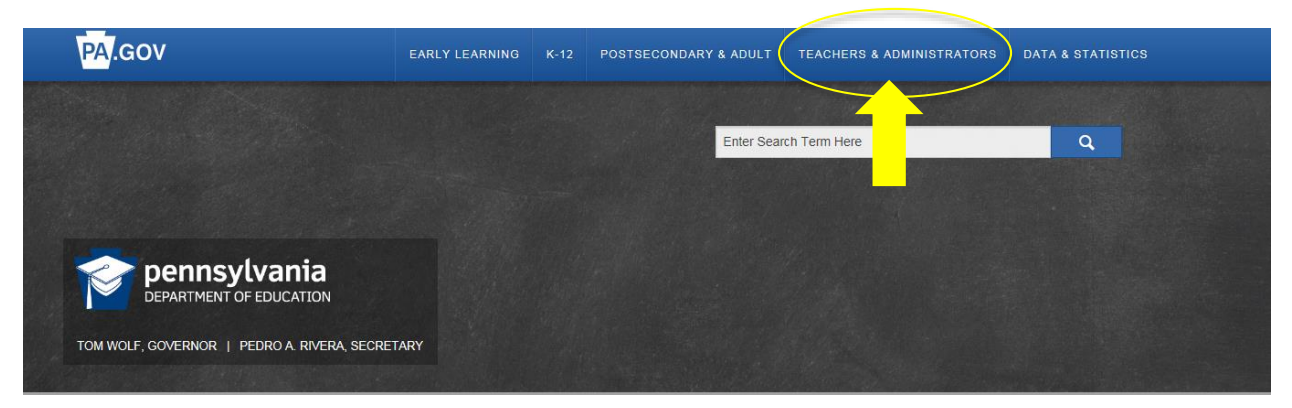

- 2. Hover the mouse over "Teachers & Administrators"
- 3. Click "Certifications" from the drop down menu

PDE > Teachers & Administrators > Certifications

## CERTIFICATIONS

Pennsylvania considers the education of its children to be among the highest priorities of state government and has dedicated many resources toward that end.

In this section, you will find information for those in various stages of certification. Those seeking certification are directed to the Pennsylvania Certification; Certification Frequently Asked Questions; and Certification Testing sections. When applying for certification, visit the Certification Fees and Forms section then apply online using the TIMS link. Staffing guidelines and policies are a resource for employing and properly utilizing certified staff. Finally, the Notice of Education Discipline Actions is available to check on disciplinary

## TIMS

Teacher Information Management System (TIMS) Public Website Assistance with TIMS

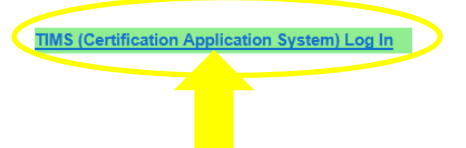

4. Click "TIMS (Certification Application System) Log In"

| penr<br>DEPARTM    | Sylvania<br>IT OF EDUCATION                                                              |                                                                                                    |
|--------------------|------------------------------------------------------------------------------------------|----------------------------------------------------------------------------------------------------|
| pennsylvania       | Ä                                                                                        |                                                                                                    |
|                    |                                                                                          |                                                                                                    |
| MyPDE              | uite (Beta) Application Login Screen                                                     |                                                                                                    |
| Welcome to the     | application login screen to access your per                                              | sonalized account                                                                                        |
| If you are a -iti- |                                                                                          |                                                                                                    |
| insert the appro   | n and have an existing account, enter your<br>riate domain name in front of your usernan | Username and Password. If you are a Commonwealth employee, plea<br>ne (example: <b>cwopa\username</b> ). |
|                    |                                                                                          |                                                                                                    |
| lleername:         |                                                                                          |                                                                                                    |
| Password:          |                                                                                          |                                                                                                    |
| i assword.         | Log In                                                                                   |                                                                                                    |
|                    | 209                                                                                      |                                                                                                    |
| If you are a citiz | n and do not have an account please click                                                | on the Register link to register for a new account                                                       |
| ii you ale a ciliz | and do not have an account, please click                                                 | on the register link to register for a new account.                                                      |
|                    |                                                                                          |                                                                                                    |

- 5. If you need to register for a username and password, click "Register" (after registration process is completed, go to step 6)
- 6. Enter Username and Password and click "Log In"
- 7. The first time you log in with your username and password, you will need to establish your TIMS profile

| pennsylvania<br>DEPARTMENT OF EDUCATION                                                                                                    |                                                                                                    |  |  |
|----------------------------------------------------------------------------------------------------|----------------------------------------------------------------------------------------------------|--|--|
| TIMS                                                                                                    |                                                                                                    |  |  |
| Establish Teacher Information Management System (T                                                                                                    | IMS) Profile 🛛 😢                                                                                                    |  |  |
| This one time registration process requires the following information to be<br>1. If you hold a PA certificate, enter the information that was provided at th<br>2. If you do not hold a PA certificate, enter your SSN, Date of Birth, and Cur                                           | provided:<br>ne time of issuance of your latest PA certificate.<br>rent Official Name as it appears on legal documents. |  |  |
| * SSN:                                                                                                    |                                                                                                    |  |  |
| * Confirm SSN:                                                                                                    |                                                                                                    |  |  |
| * Date of Birth (MM/DD/YYYY): / /                                                                                                    |                                                                                                    |  |  |
| * Official First Name:                                                                                                    |                                                                                                    |  |  |
| * Last Name:                                                                                                    |                                                                                                    |  |  |
| Middle Initial:                                                                                                    |                                                                                                    |  |  |
| * Citizenship Status Select                                                                                                    | $\checkmark$                                                                                                    |  |  |
| APPLICANTS: Please note the following information in regard to your Social Security<br>552a note) AUTHORITY: 24 P.S. Section 1224.                                                                                                    | Number (SSN) DATA REQUIRED BY THE FEDERAL PRIVACY ACT (5 U.S.C. Section                                                 |  |  |
| Continue >>                                                                                                    |                                                                                                    |  |  |
|                                                                                                    |                                                                                                    |  |  |
| Privacy Policy   Security Policy   Home   Employment Opportunities   Contact Us   FAQ<br>This site is best viewed with Internet Explorer 7+ and Mozilla Firefox 3.0+ browsers and a screen resolution of 1024x768.<br>Copyright © 2011 Commonwealth of Pennsylvania. All rights reserved. |                                                                                                    |  |  |

8. Subsequently, logging in will take you directly to your dashboard